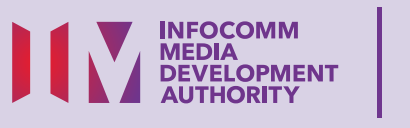

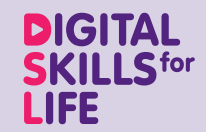

R

Health HUD

# Kesihatan

Imbas kod QR di bawah untuk menonton video menggunakan aplikasi Kesihatan:

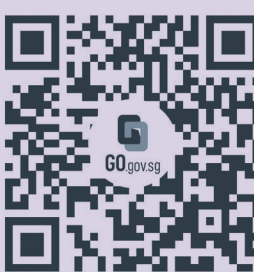

https://go.gov.sg/health-ml

\$ \$ Č2 BUY

> Bagi menyokong: DIGITAL FOR LIFE

## Kandungan

| Pengenalan                                                    | 2  |
|---------------------------------------------------------------|----|
| Petua Keselamatan Siber                                       | 3  |
| Perihal Aplikasi Kesihatan<br>di Singapura                    | 4  |
| Ciri-ciri Umum Merentas<br>Aplikasi Kesihatan Berbeza         | 5  |
| Langkah-langkah Umum untuk<br>Menggunakan Aplikasi Kesihatan  | 7  |
| HealthHub – Log Masuk<br>Menggunakan Singpass<br>di HealthHub | 15 |

| Tempah Janji Temu di HealthHub                   | 16 |
|--------------------------------------------------|----|
| Permintaan untuk Isi Semula Ubat<br>di HealthHub | 18 |
| Buat Pembayaran di HealthHub                     | 20 |
| Tukar Bahasa di HealthHub                        | 23 |
| Log keluar dari HealthHub                        | 24 |

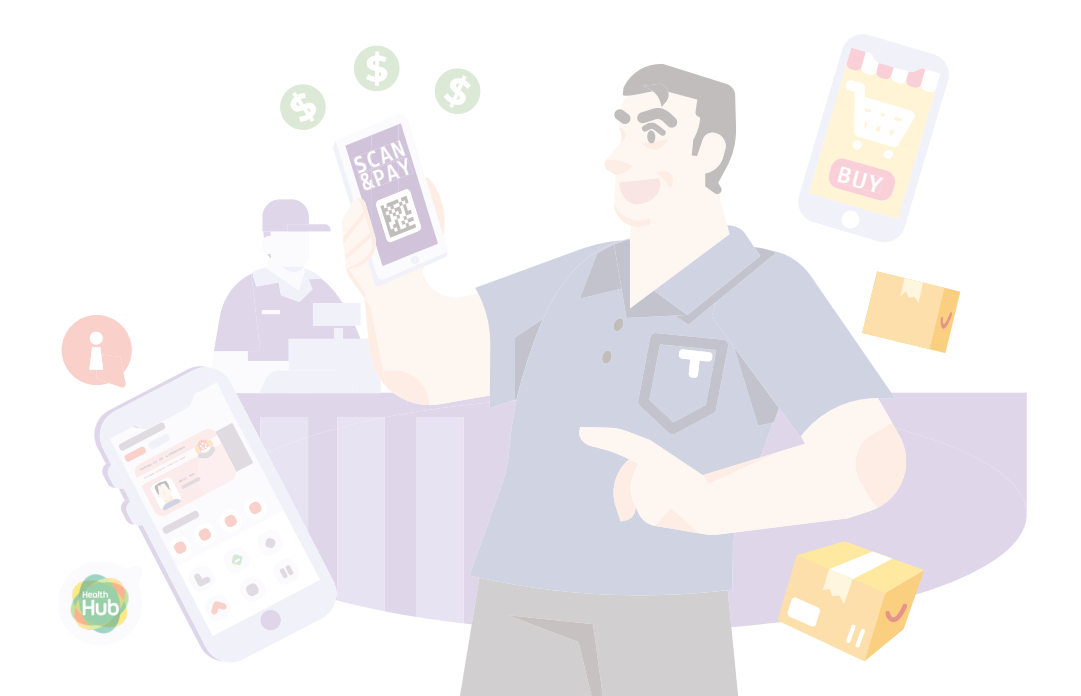

## Pengenalan

Panduan ini disediakan untuk semua orang yang ada atau tiada pengalaman digital tetapi berminat untuk mengetahui lebih lanjut tentang kemahiran digital yang penting bagi kehidupan harian.

Kemahiran penting dikumpulkan kepada 5 bidang kompetensi seperti yang ditunjukkan dalam gambar rajah.

#### Hasil Pembelajaran kecekapan Berurus niaga Dalam Talian:

Dapat membuat urus niaga dalam talian dengan pembekal barangan dan perkhidmatan menggunakan e-pembayaran (jika berkenaan).

DSL

Untuk membantu anda memperoleh hasil pembelajaran, buku panduan ini menggunakan aplikasi kesihatan yang berbeza sebagai contoh untuk menunjukkan ciri dan langkah umum untuk menggunakan aplikasi kesihatan untuk mengakses rekod kesihatan anda, dan juga menempah janji temu, mengisi semula ubat dan membuat bayaran untuk bil perubatan anda dan banyak lagi.

Panduan berikut adalah berdasarkan ikon perisian dan tetapan peranti mudah alih yang biasa. Sila ambil perhatian bahawa ciri-ciri tertentu mungkin berbeza pada peranti mudah alih dan model yang berbeza. Panduan Kemahiran Digital Sepanjang Hayat (DSL) ialah satu siri buku kecil yang terdiri daripada:

- arahan langkah demi langkah dan
- petua pantas

untuk membantu anda berada dalam talian secara yakin dan selamat.

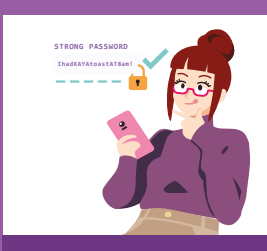

#### Sentiasa Berwaspada, Bijak, Berkelakuan Baik Semasa Dalam Talian

Berjaga-jaga terhadap ancaman siber; Lindungi maklumat peribadi; Kembangkan kehadiran dalam talian yang positif.

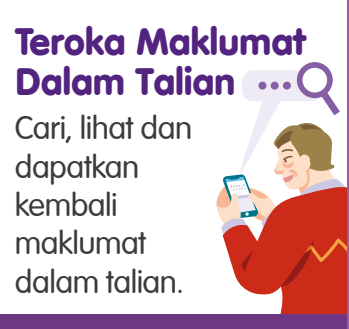

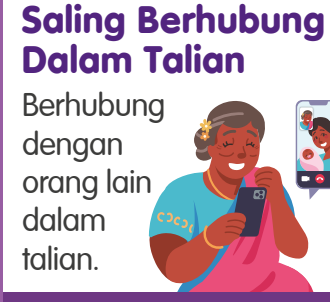

#### Berurusan Secara Dalam Talian

Jalankan urus niaga dalam talian.

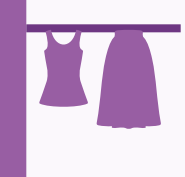

#### Sediakan dan Gunakan Alat Pintar

Sediakan dan kendalikan perkakasan asas dan fungsi perisian peranti mudah alih anda.

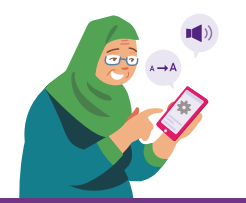

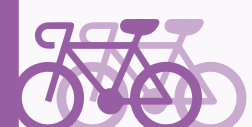

#### Petua Keselamatan Siber

Untuk kekal selamat semasa menggunakan aplikasi kesihatan, sila patuhi perkara berikut:

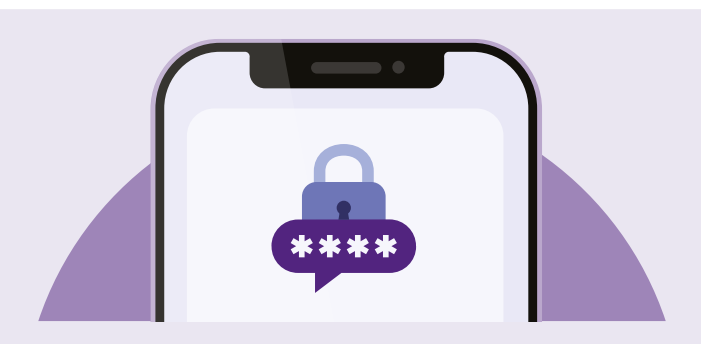

Jangan dedahkan butiran log masuk Singpass anda kepada orang lain kerana ia boleh membawa kepada akses tanpa kebenaran ke akaun dan maklumat peribadi anda.

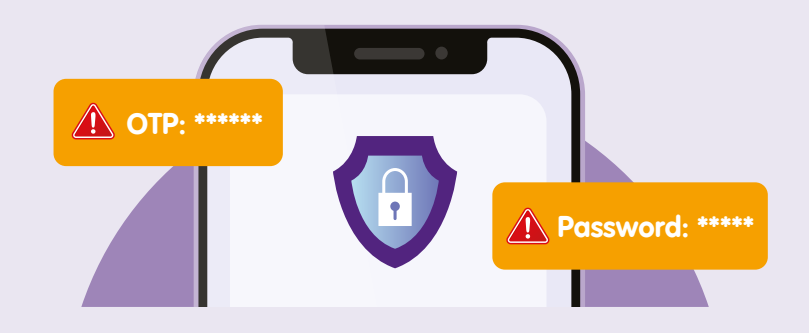

Jangan berkongsi butiran peribadi atau kewangan, kata laluan atau kata laluan guna sekali (OTP) dengan sesiapa sahaja.

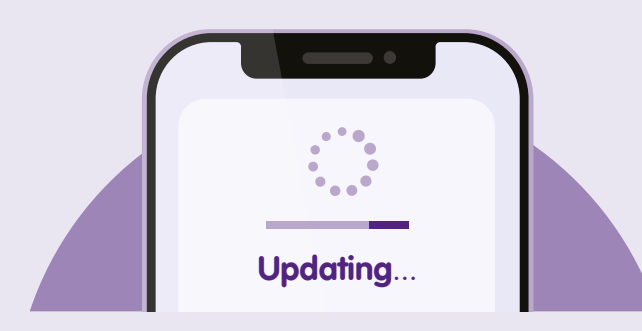

Semak kemas kini dan **kemas kini aplikasi anda dengan segera** untuk melindungi alat-alat anda daripada kelemahan keselamatan yang diketahui.

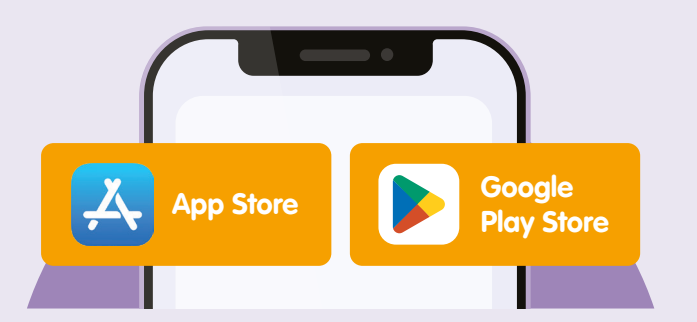

Muat turun aplikasi daripada sumber **rasmi**.

### Mengenai Aplikasi Kesihatan di Singapura

Aplikasi kesihatan seperti HealthHub, SingHealth Health Buddy dan NHG Cares membolehkan rakyat Singapura mendapat akses sehenti kepada semua perkhidmatan dan rekod kesihatan mereka. Anda tidak perlu mengingati tentang janji temu anda yang lalu dan ubat-ubatan yang telah anda diberi preskripsi. Aplikasi menyimpan rekod mereka dan membolehkan anda mendapatkan semula maklumat dengan mudah.

### Pra-syarat untuk mempelajari aplikasi:

#### Pelajar mesti:

- Mempunyai alat mudah alih dengan kamera yang berfungsi.
- Mempunyai alat mudah alih disambungkan ke rangkaian selular atau Wi-Fi.
- Tahu cara memuat turun sebuah aplikasi.
- Mempunyai akaun e-mel yang aktif.

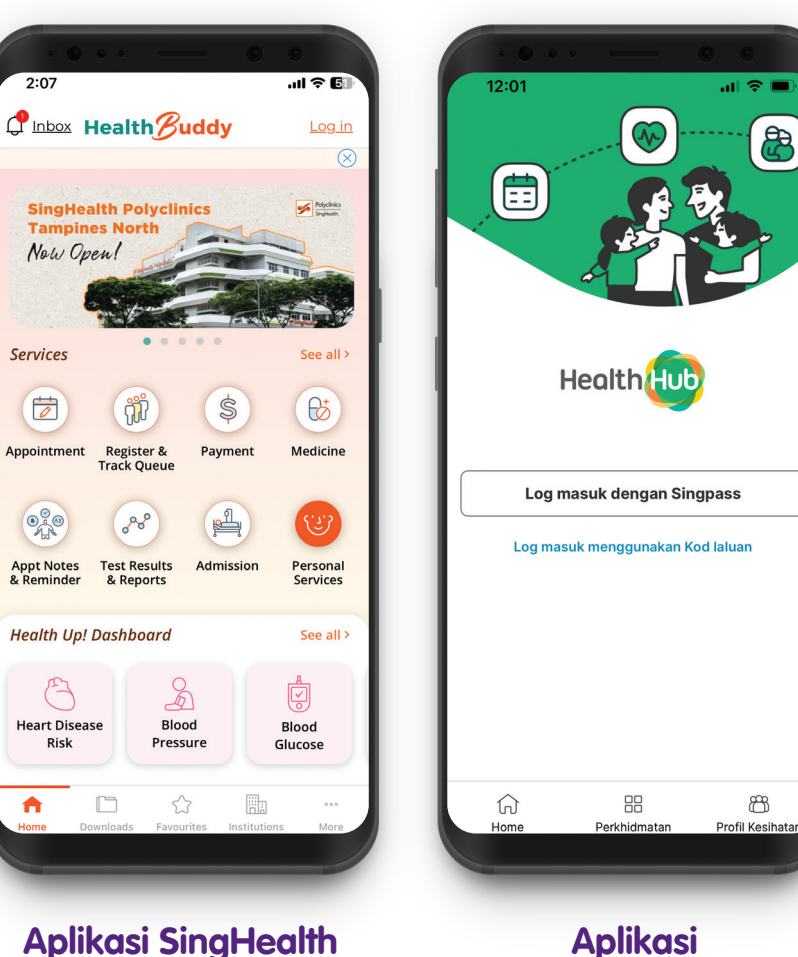

**Health Buddy** 

Aplikasi HealthHub

### Ciri Umum Merentas Aplikasi Kesihatan Berbeza

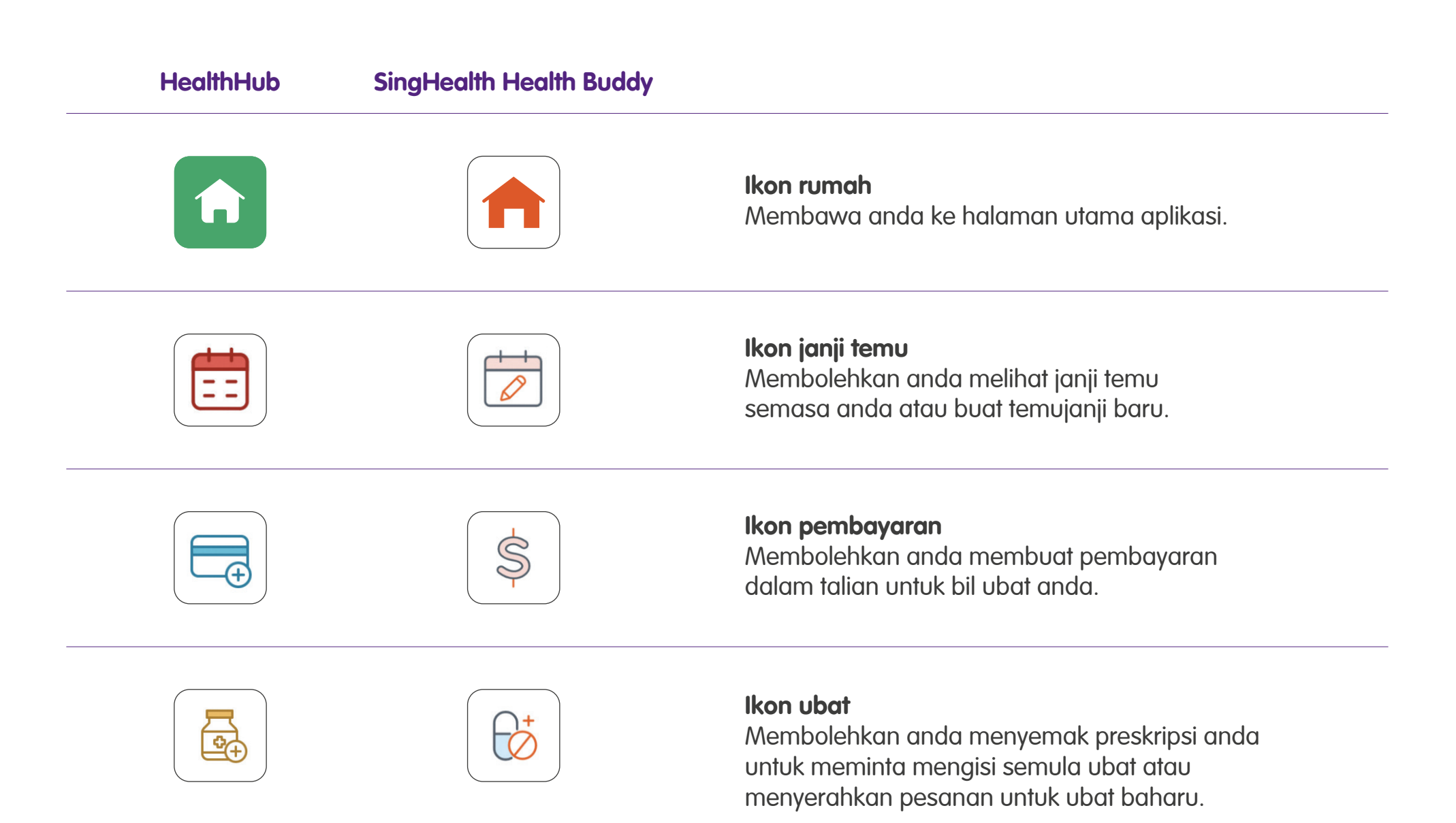

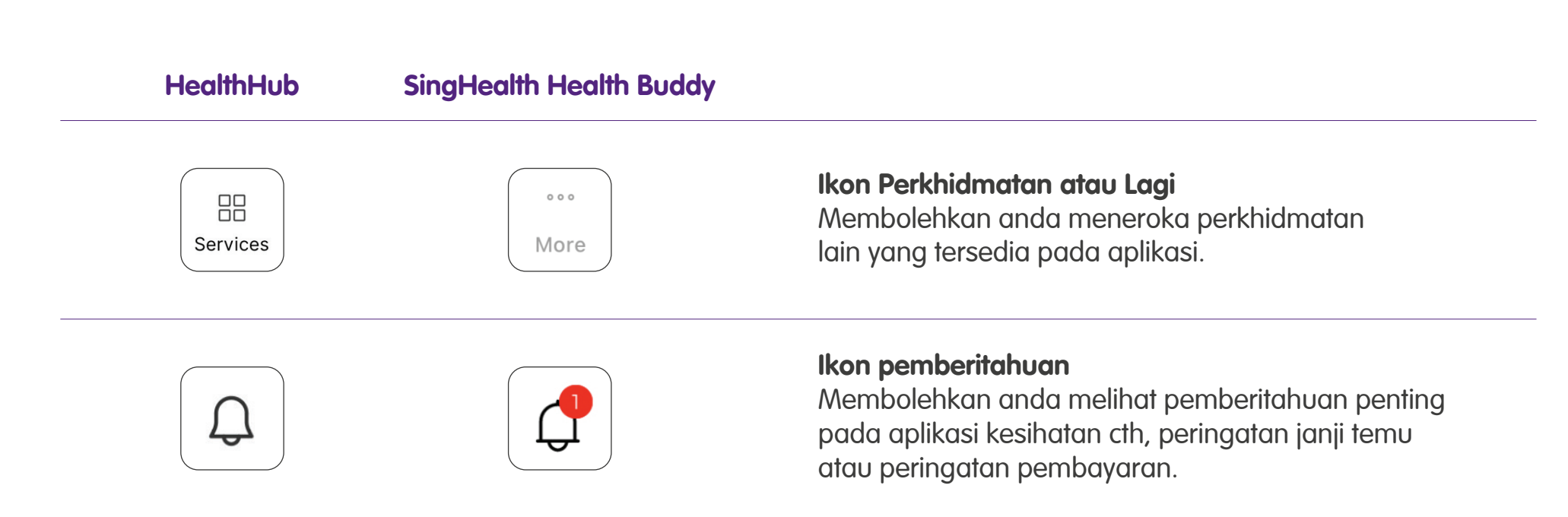

### Langkah Umum untuk Menggunakan Aplikasi Kesihatan – Sediakan atau Log Masuk

Kebanyakan aplikasi kesihatan di Singapura membenarkan anda log masuk menggunakan Singpass. Jika anda telah menyediakan Singpass anda, anda boleh log masuk ke aplikasi kesihatan dengan mudah.

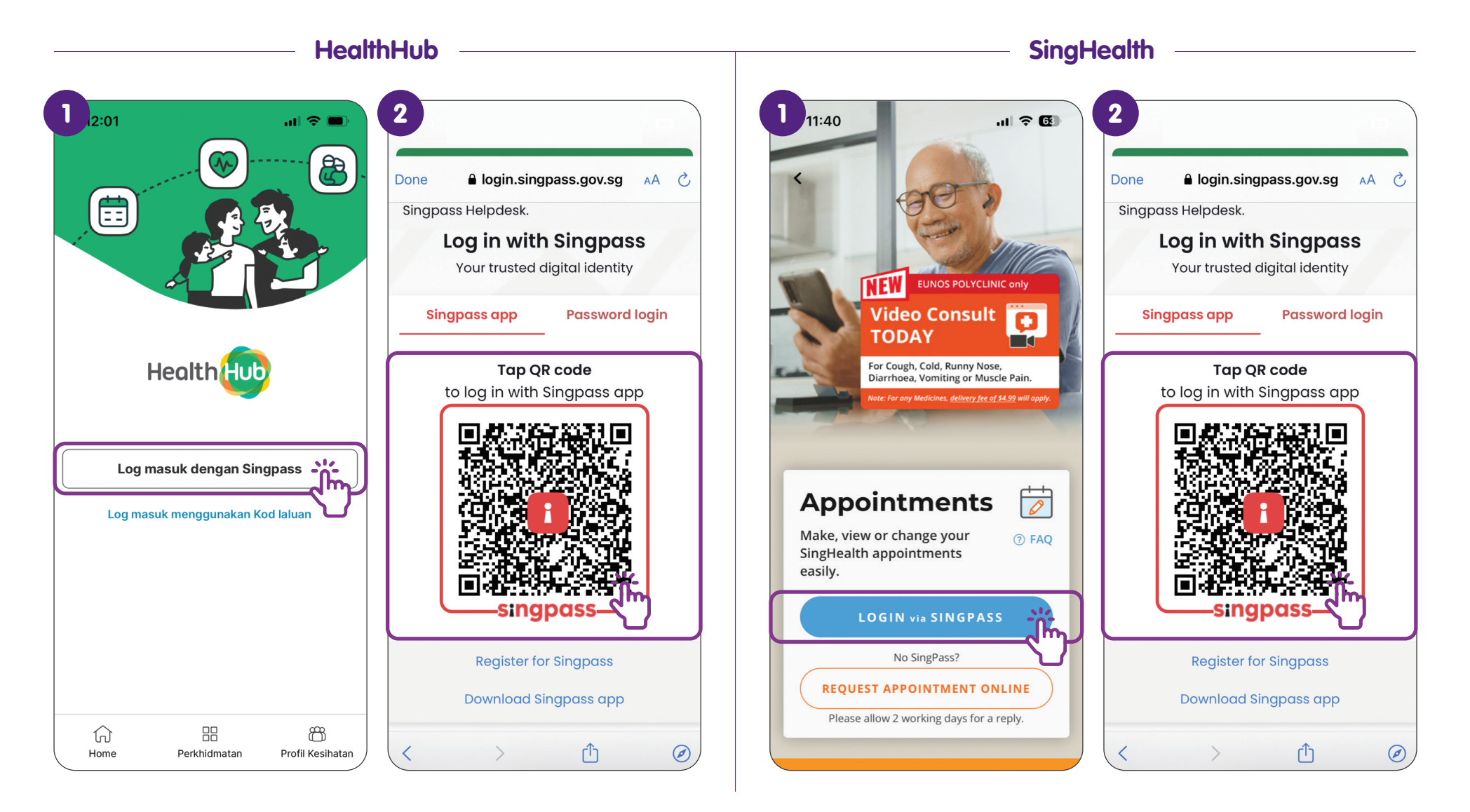

### Langkah Umum untuk Menggunakan Aplikasi Kesihatan – Tempah Janji Temu

Anda boleh menempah janji temu anda dengan mudah dengan mengetik pada ikon Temu Janji. Selepas itu, ikuti langkah pada skrin untuk memilih klinik/hospital, tujuan temujanji, tarikh & masa.

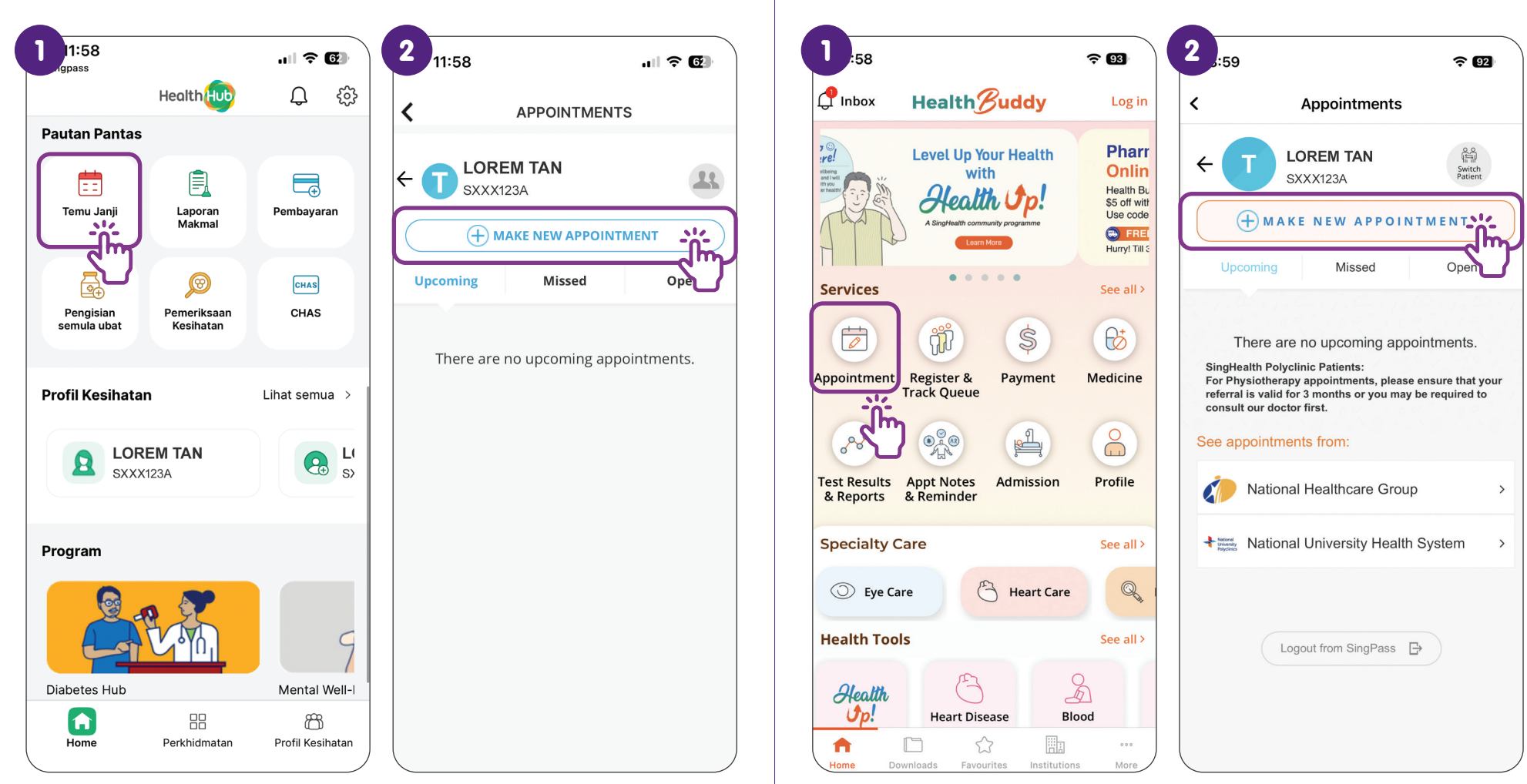

**SingHealth** 

HealthHub

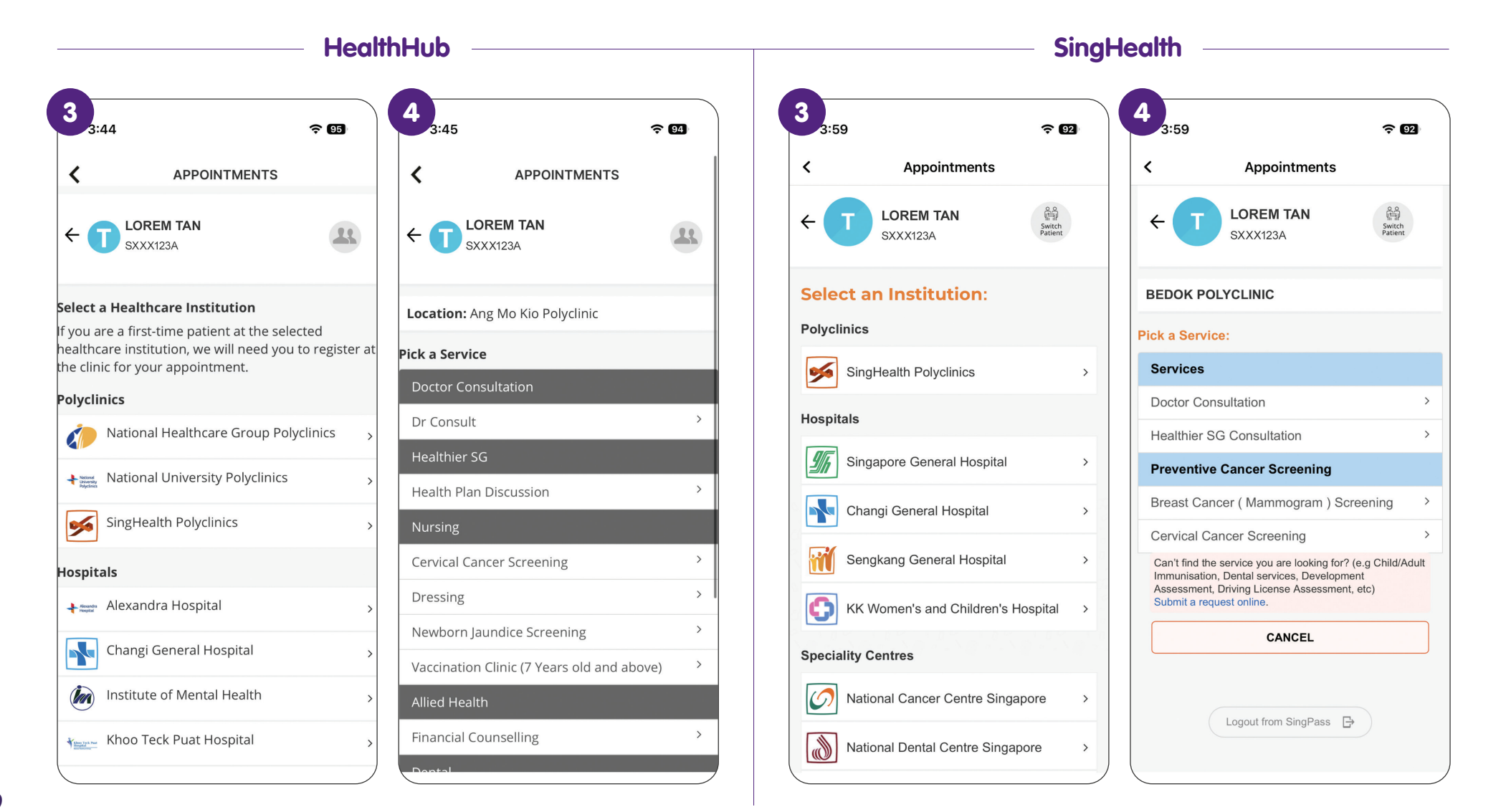

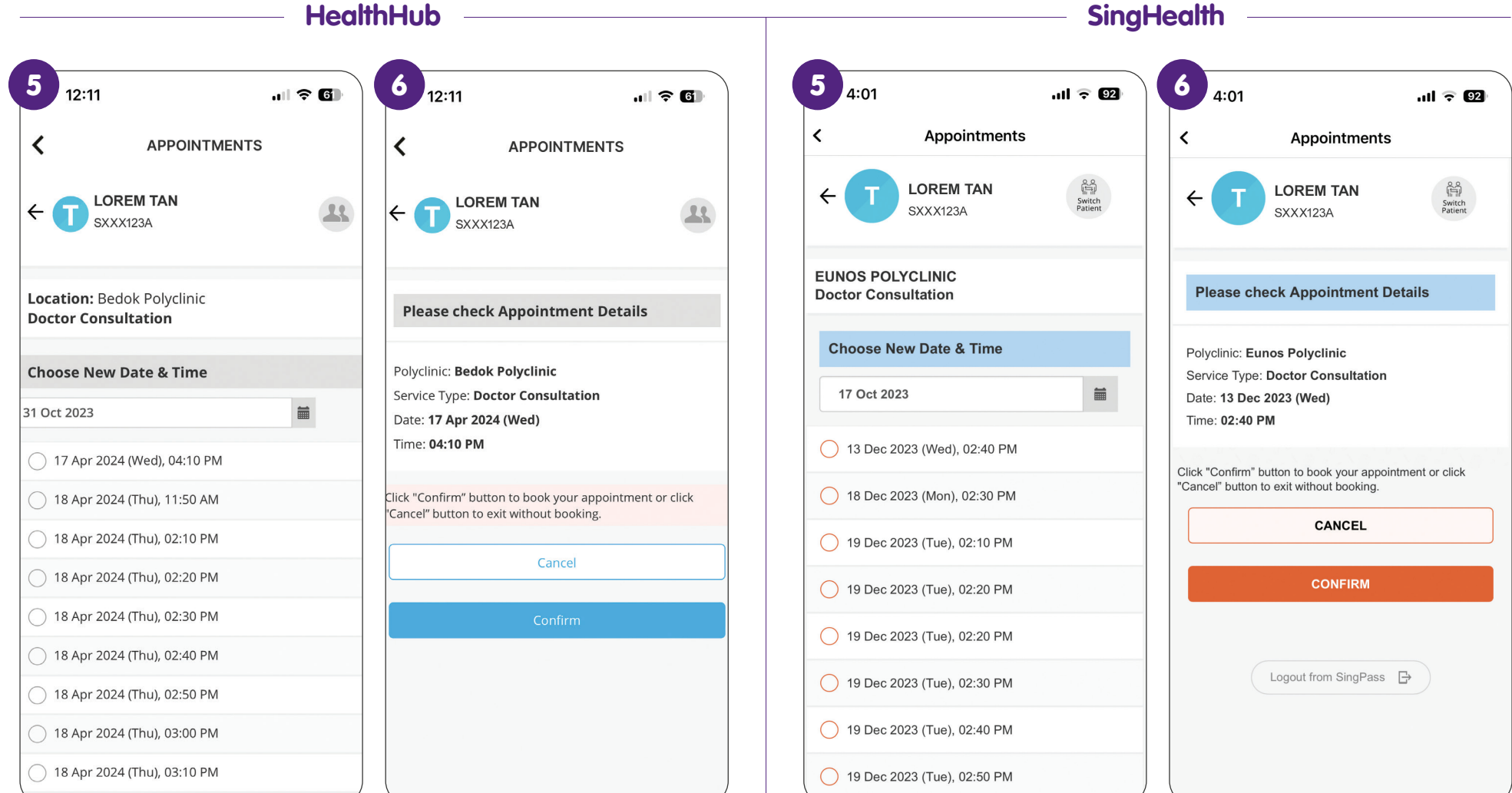

### Langkah Umum untuk Menggunakan Aplikasi Kesihatan – Pesan atau Isi Semula Ubat

Anda boleh memesan atau mengisi semula ubat anda dengan mudah dengan mengetik pada ikon Isi Semula "Pengisian semula ubat" atau "Medicine" (Ubat). Ia akan menunjukkan preskripsi anda yang lalu dan anda boleh meminta ntuk mengisi semula ubat atau menyerahkan pesanan untuk ubat baharu.

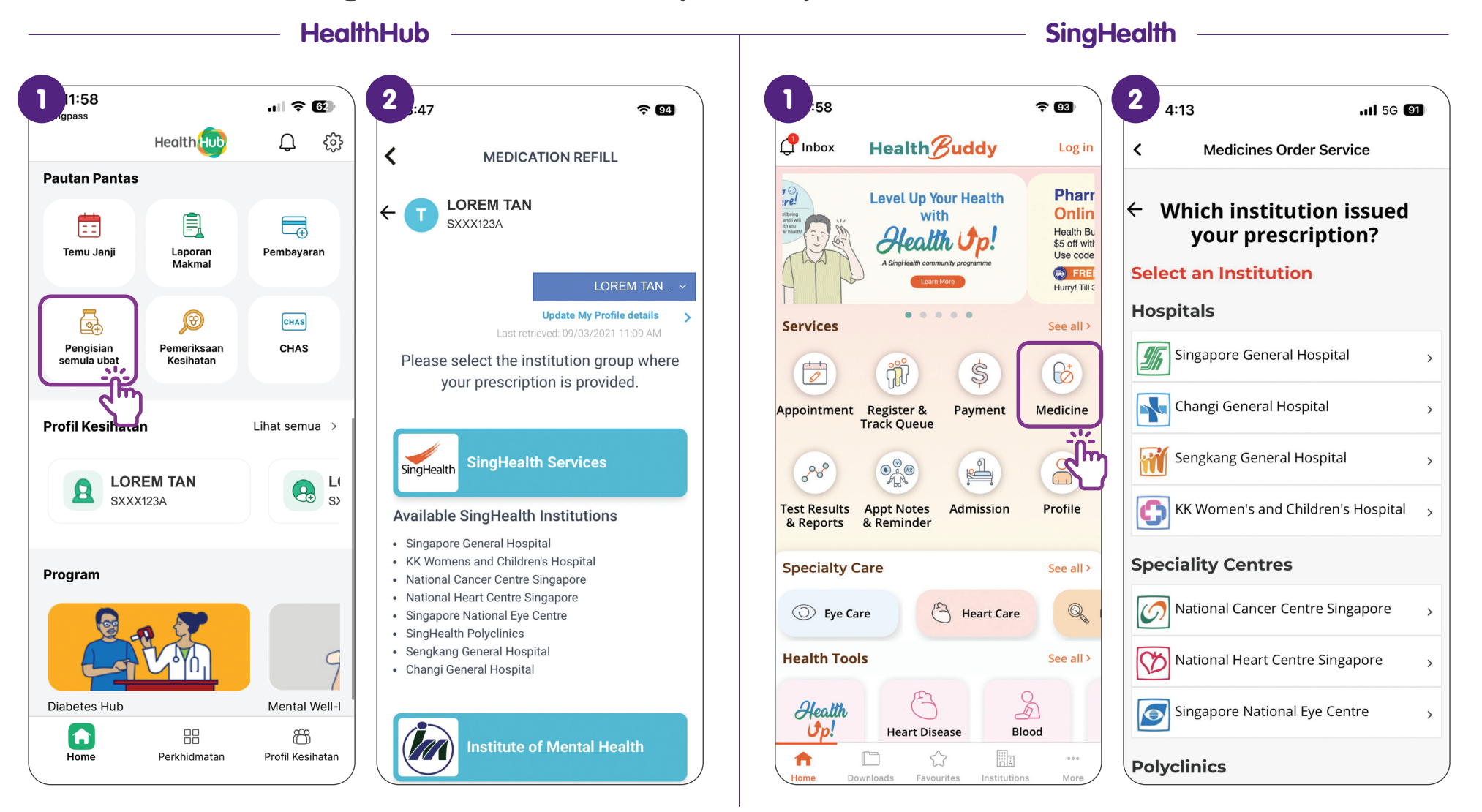

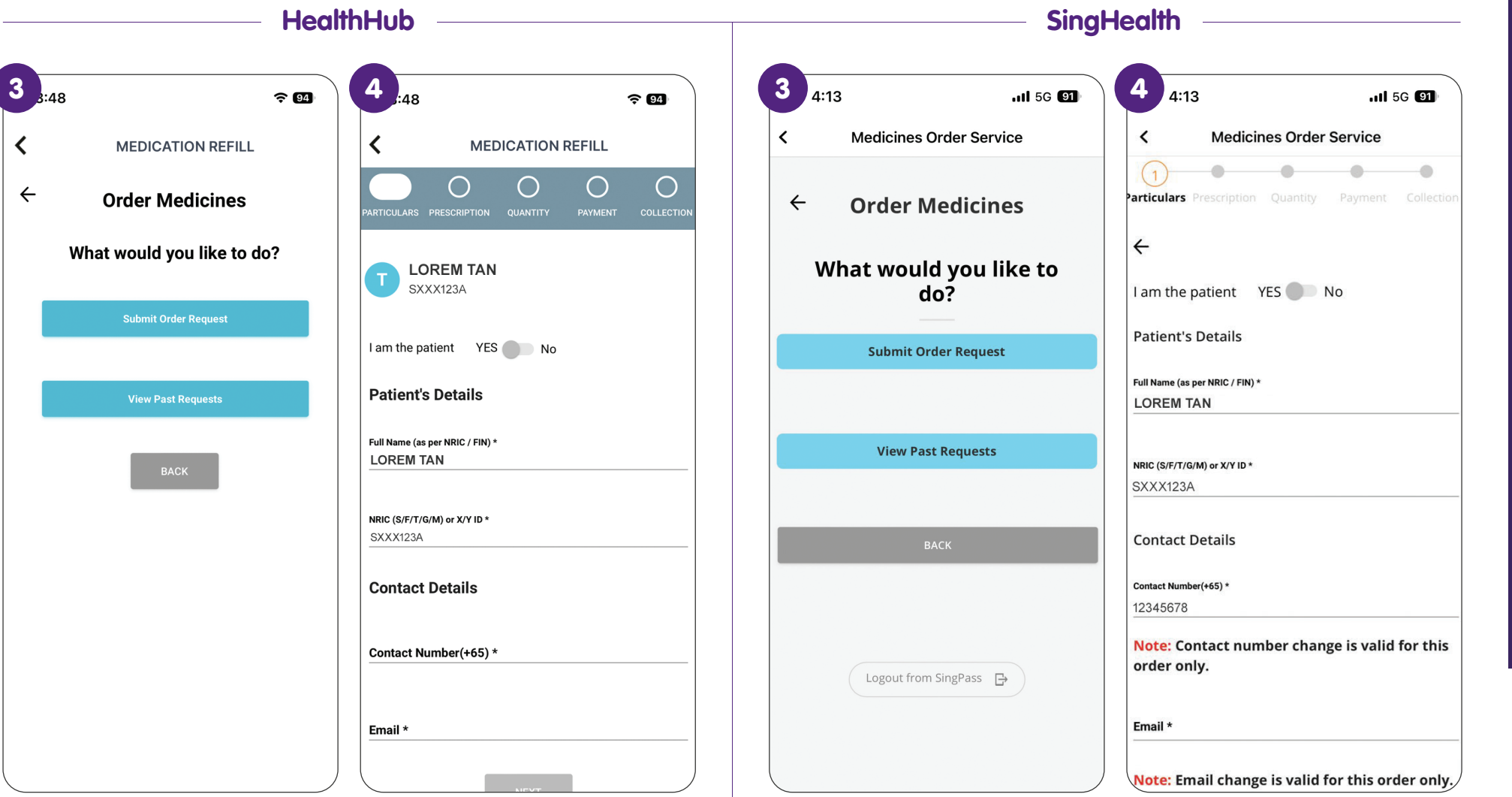

### Langkah Umum untuk Menggunakan Aplikasi Kesihatan – Buat Pembayaran

Anda boleh membuat pembayaran perubatan anda dengan mengetik pada ikon "Payment" (Pembayaran). Ia akan menunjukkan kepada anda bil perubatan anda yang belum selesai untuk anda bayar melalui aplikasi (pembayaran kad kredit/debit).

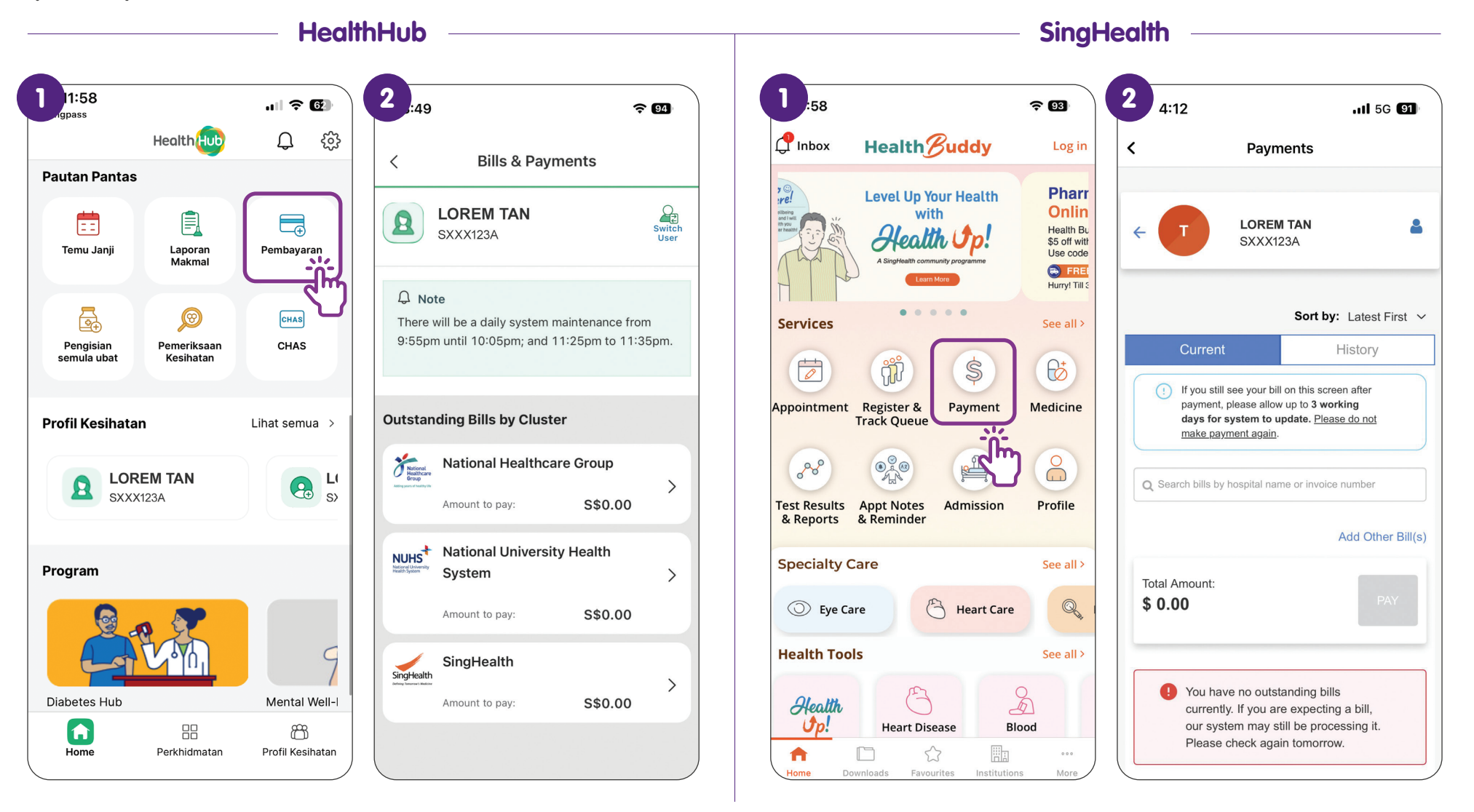

### Langkah Umum untuk Menggunakan Aplikasi Kesihatan – Log Keluar

Untuk melindungi maklumat peribadi anda, anda harus log keluar dari akaun anda selepas anda menyelesaikan urus niaga anda.

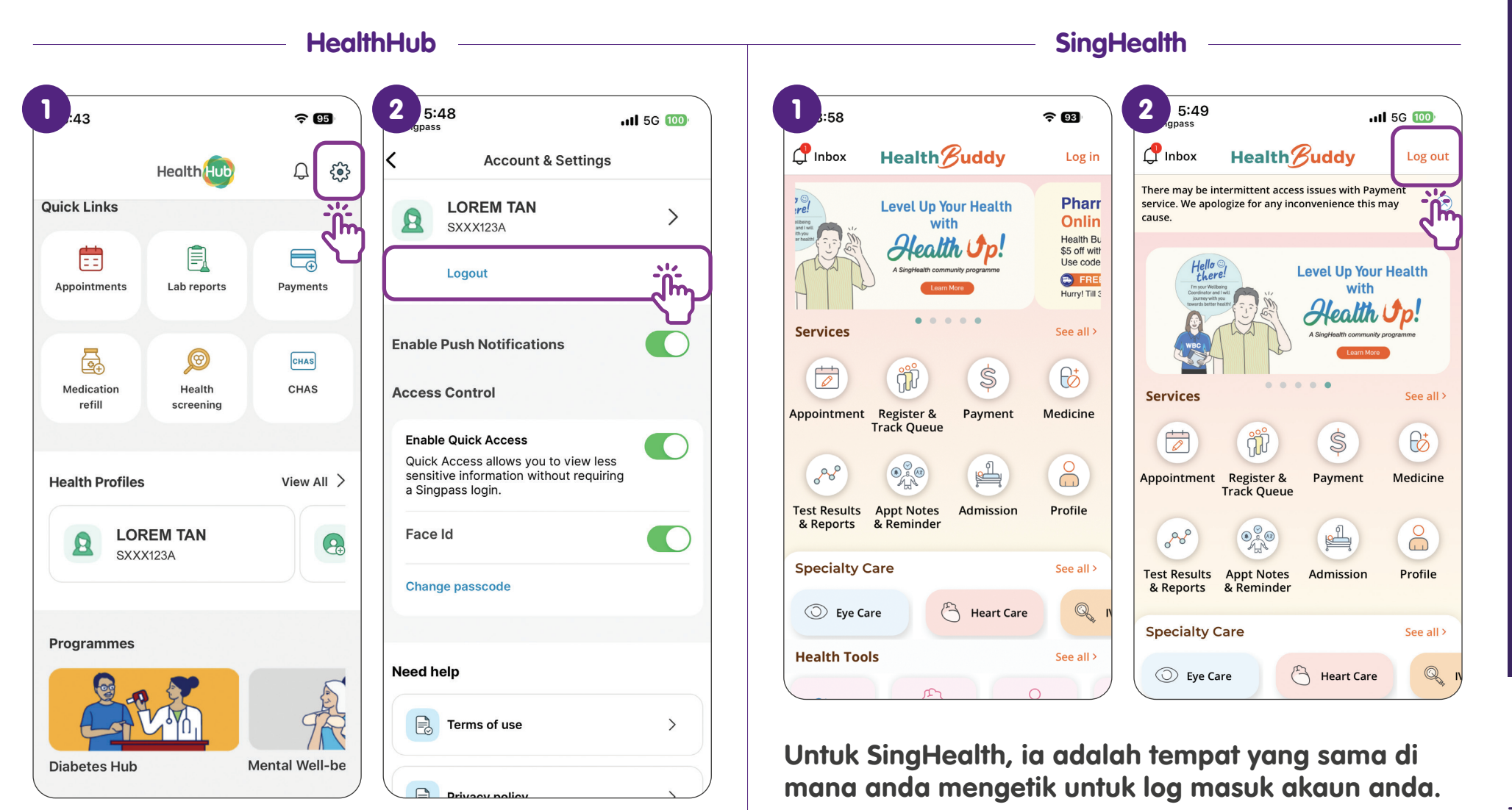

#### Log masuk Menggunakan Singpass pada HealthHub

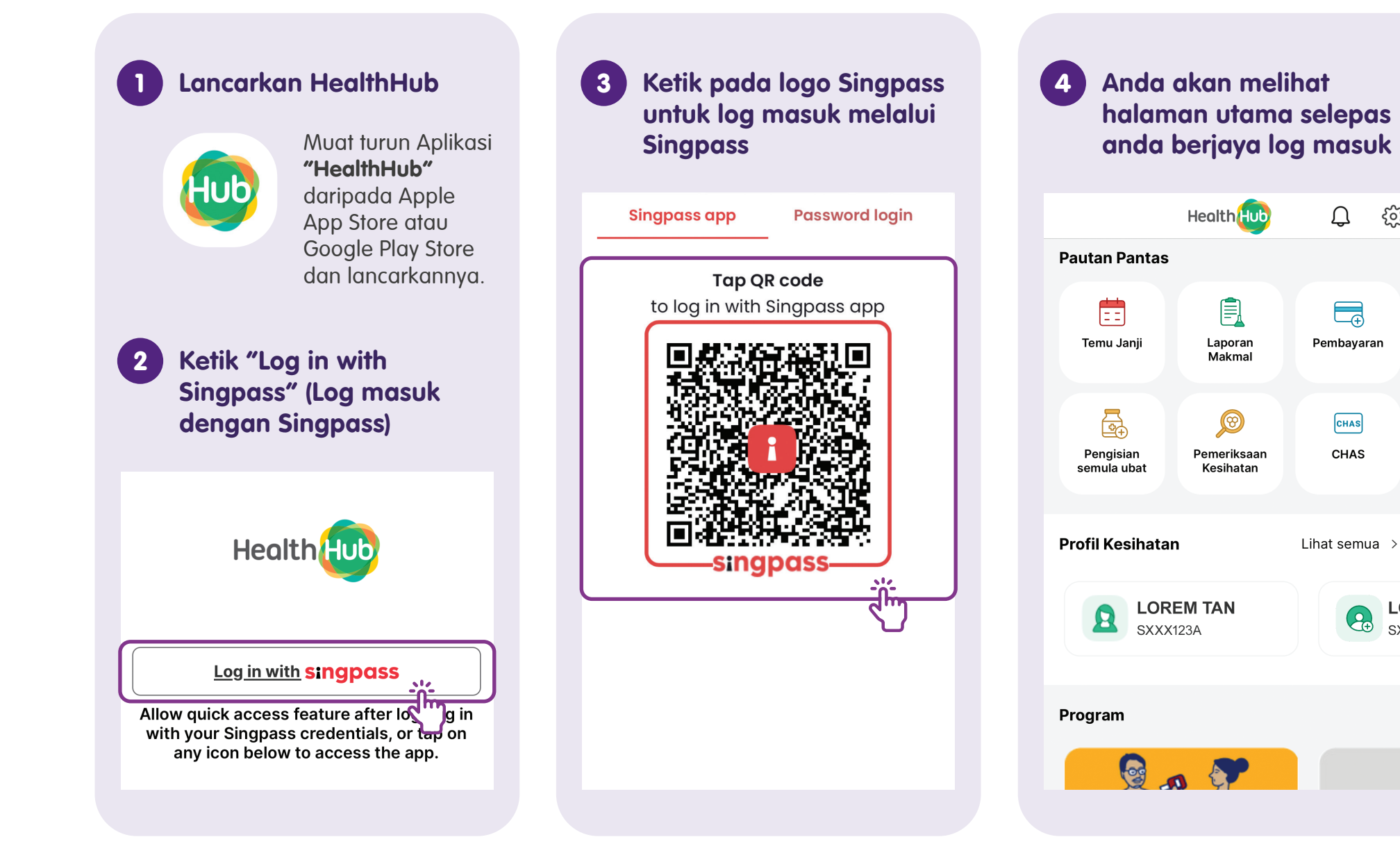

ည်း

L 

#### Tempah Janji Temu di HealthHub

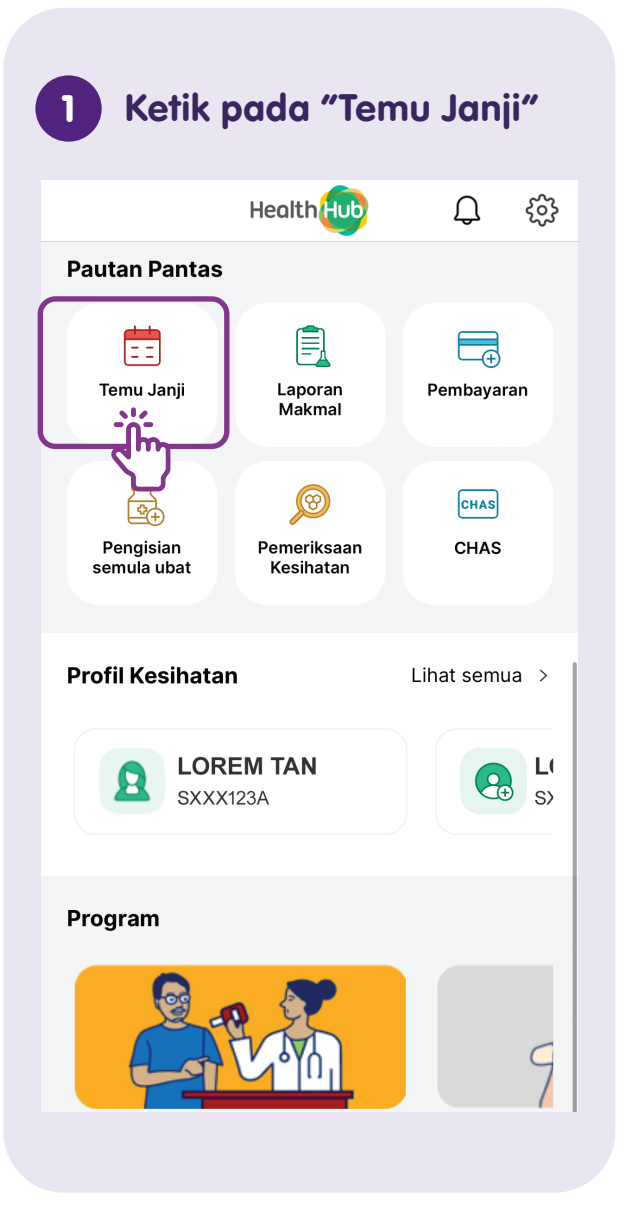

### "Make New Appointment" 2 (Buat Janji Temu Baharu) < **APPOINTMENTS** LOREM TAN 4 SXXX123A Ĭ'n (+) MAKE NEW APPOINTMENT Upcoming Missed Open

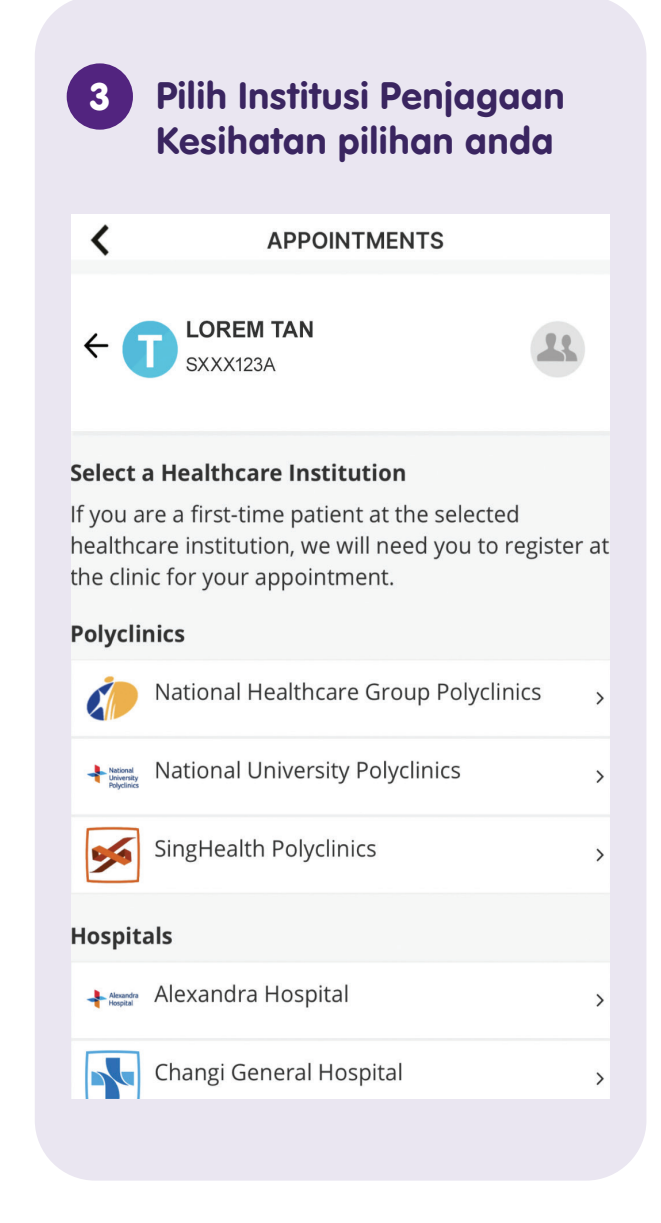

# 4 Pilih perkhidmatan yang anda memerlukan

| <                  | APPOINTMENTS            |   |
|--------------------|-------------------------|---|
|                    | <b>TAN</b>              | L |
| Location: Ang Mo   | Kio Polyclinic          |   |
| Pick a Service     |                         |   |
| Doctor Consultati  | on                      |   |
| Dr Consult         |                         | > |
| Healthier SG       |                         |   |
| Health Plan Discu  | ssion                   | > |
| Nursing            |                         |   |
| Cervical Cancer Se | creening                | > |
| Dressing           |                         | > |
| Newborn Jaundic    | e Screening             | > |
| Vaccination Clinic | (7 Years old and above) | > |

#### 5 Pilih tarikh dan masa temu janji anda < **APPOINTMENTS** LOREM TAN $\leftarrow$ SXXX123A Location: Bedok Polyclinic **Doctor Consultation Choose New Date & Time** 31 Oct 2023 🔵 17 Apr 2024 (Wed), 04:10 PM 🔵 18 Apr 2024 (Thu), 11:50 AM 🔿 18 Apr 2024 (Thu), 02:10 PM 18 Apr 2024 (Thu), 02:20 PM 🔵 18 Apr 2024 (Thu), 02:30 PM 18 Apr 2024 (Thu), 02:40 PM 🔵 18 Apr 2024 (Thu), 02:50 PM

Semak Butiran Temujanji 6 anda dan ketik pada "Confirm" (Sahkan) untuk menempah janji temu anda LOREM TAN  $\leftarrow$ SXXX123A Please check Appointment Details Polyclinic: Bedok Polyclinic Service Type: **Doctor Consultation** Date: 17 Apr 2024 (Wed) Time: 04:10 PM Click "Confirm" button to book your appointment or click "Cancel" button to exit without booking. Cancel

#### Permintaan untuk Isi Semula Ubat di HealthHub

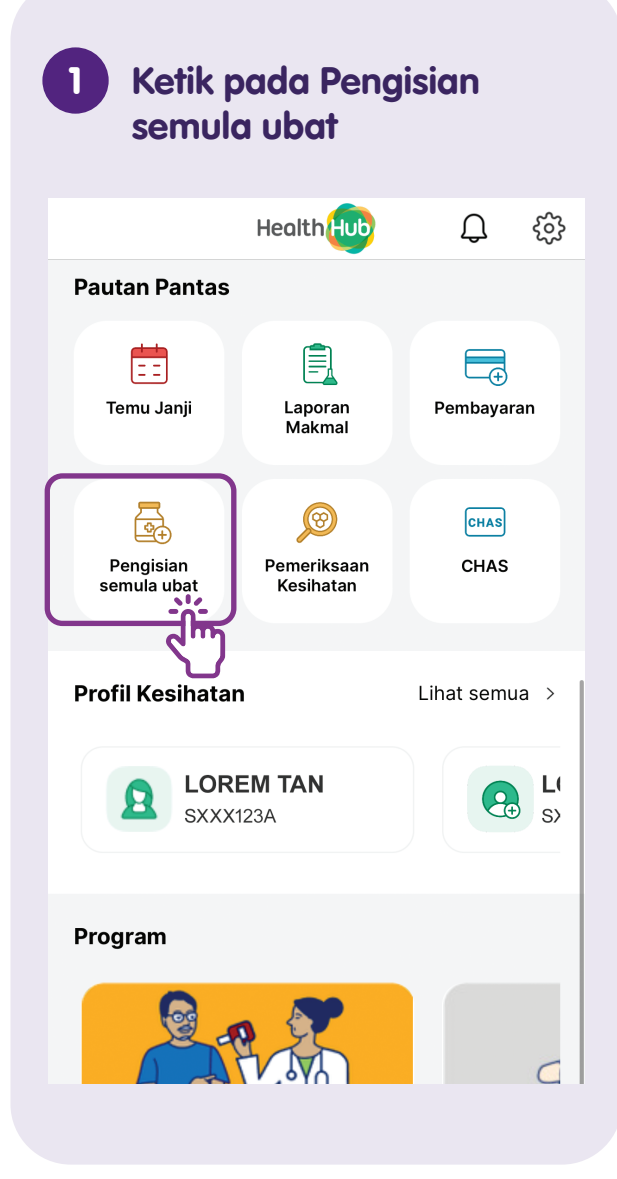

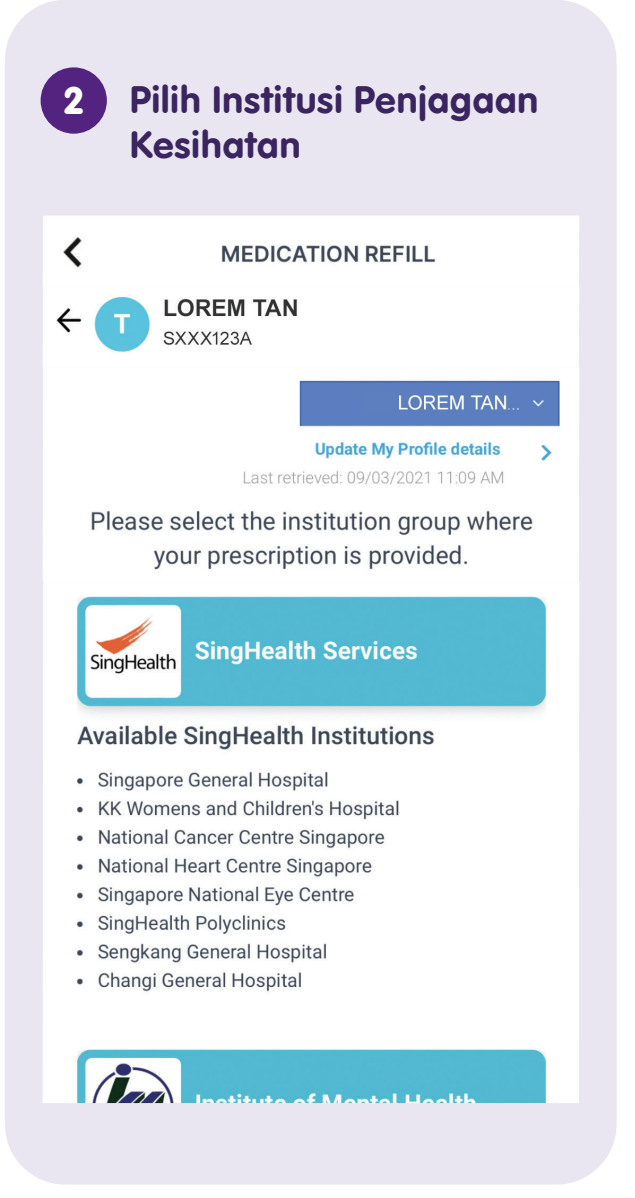

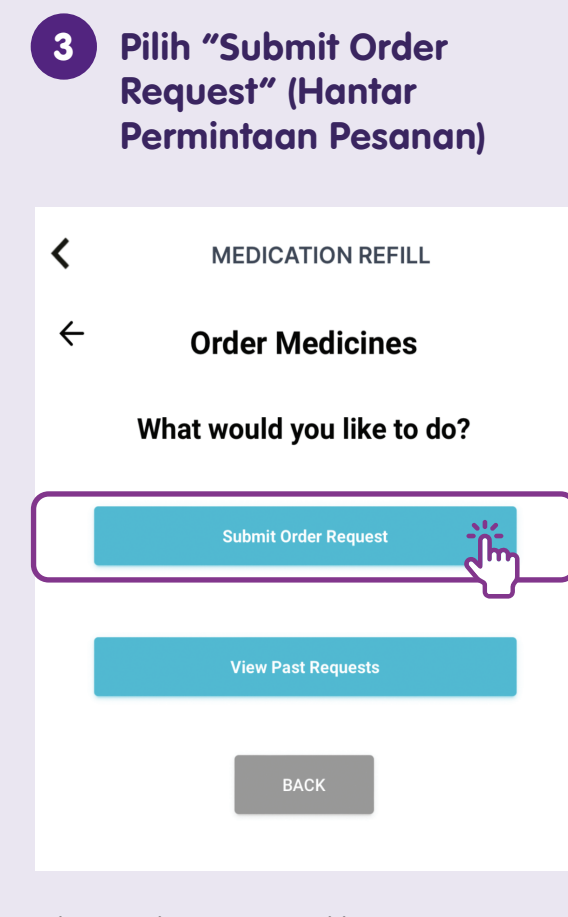

Jika anda ingin melihat permintaan preskripsi anda yang lalu, ketik pada "View Past Requests" (Lihat Permintaan Lalu).

#### Nota

| A Isi borana pada skrin                              |  |
|------------------------------------------------------|--|
|                                                      |  |
| K MEDICATION REFILL                                  |  |
| PARTICULARS PRESCRIPTION QUANTITY PAYMENT COLLECTION |  |
|                                                      |  |
| SXXX123A                                             |  |
| I am the patient YES No                              |  |
| Patient's Details                                    |  |
| Full Name (as per NRIC / FIN) *<br>LOREM TAN         |  |
| NRIC (S/F/T/G/M) or X/Y ID *                         |  |
| SXXX123A                                             |  |
| Contact Details                                      |  |
| Ikut lanakah nada skrin dan                          |  |
| isikan borang untuk menghantar                       |  |
| perminidan ubar anda.                                |  |

#### Buat Pembayaran di HealthHub

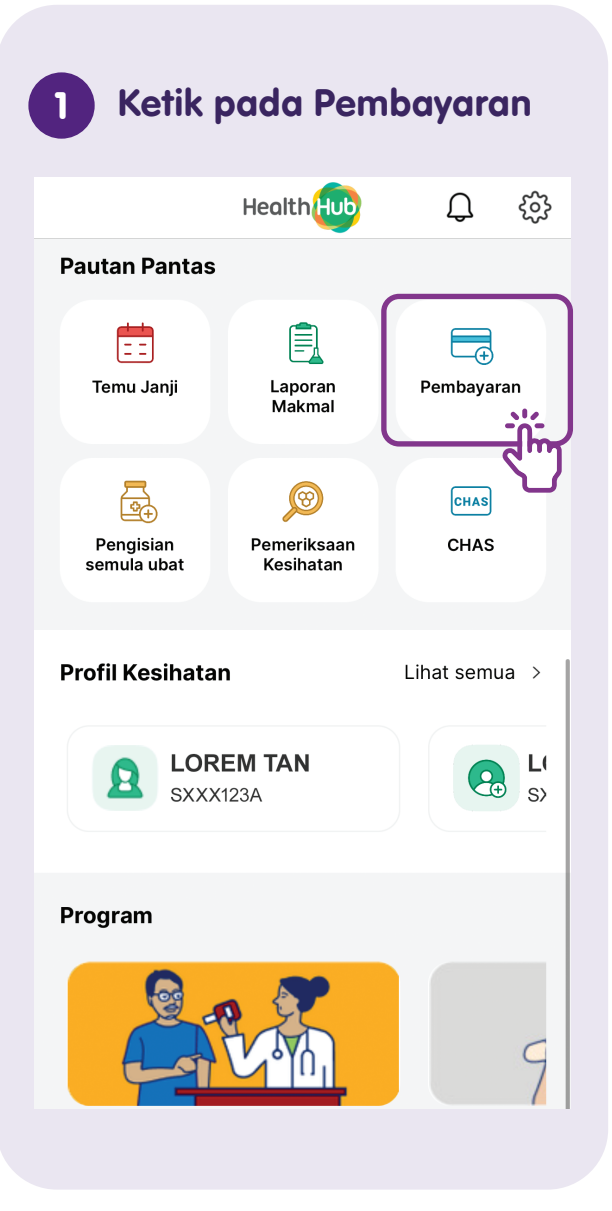

| 2 5                                                                                                    | iemak Bil 1               | [ertunggal  | ¢              |
|----------------------------------------------------------------------------------------------------|---------------------------|-------------|----------------|
| <                                                                                                    | Bills & Pa                | yments      |                |
|                                                                                                    | SXXX123A<br>SXXX123A      |             | Switch<br>User |
| <ul> <li>Note</li> <li>There will be a daily system maintenance from</li> <li>9:55pm until 10:05pm; and 11:25pm to 11:35pm.</li> </ul> |                           |             |                |
| Outstanding Bills by Cluster                                                                                                    |                           |             |                |
| National<br>Healthcare<br>Group                                                                                                    | National Health           | care Group  |                |
| Adding years of healthy life                                                                                                    | Amount to pay:            | S\$0.00     | ,              |
| NULHS<br>National University<br>Health System                                                                                          | National Univer<br>System | sity Health | >              |
|                                                                                                    | Amount to pay:            | S\$21.26    | ĺμ             |
| SingHealth                                                                                                    | SingHealth                |             |                |
| Dufning Tonorrow's Medicine                                                                                                    | Amount to pay:            | S\$0.00     | >              |
|                                                                                                    |                           |             |                |

#### 3 Ketik pada kotak pilihan untuk memilih bil yang anda mahu bayar

| < Bills & Payments                      |                         |  |
|-----------------------------------------|-------------------------|--|
| NUHS<br>National Univer                 | rsity Health System     |  |
| Current                                 | History                 |  |
| ↓ Note                                  |                         |  |
| Payment(s) made will b<br>working days. | e reflected within 3    |  |
| Q Search bills by hospit                | tal name or invoice no. |  |
|                                         |                         |  |
| Select All Bills                        | Add Bill(s)             |  |
| National Univers                        | ity Polyclinics         |  |
| Outpatient visit on 25 Oct 2022         |                         |  |
| Invoice: 2A22231521                     |                         |  |
| Balance Due                             | Amount to Pay           |  |
| S\$ 21.26                               | <b>S</b> ¢ 21.26        |  |
|                                         | 39 21.20                |  |

#### Ketik pada "Pay" (Bayar) untuk membuat pembayaran

| Current                                            | History                |
|----------------------------------------------------|------------------------|
| D Note<br>Payment(s) made will be<br>working days. | e reflected within 3   |
| Q Search bills by hospit                           | al name or invoice no. |
| Select All Bills                                   | Add Bill(s)            |
| National Univers                                   | ity Polyclinics        |
| Outpatient visit on 2                              | 25 Oct 2022            |
| Invoice: 2A222315                                  | 21                     |
| Balance Due                                        | Amount to Pay          |
| S\$ 21.26                                          | <b>S\$</b> 21.26       |
| Download Bill                                      |                        |
|                                                    |                        |
| Total Amount                                       |                        |
| S\$21.26                                           | Pay                    |
|                                                    |                        |

| < Bills & Payments                    |                      |               |
|---------------------------------------|----------------------|---------------|
| 1<br>Overview                         | 2<br>Payment         | 3<br>Summary  |
| Grand Total                           | S                    | 6\$ 21.26   ~ |
| Payor Information* All fields are man | <b>n</b><br>datory   |               |
| Full Name                             |                      |               |
| Contact Numb                          | er                   |               |
| Email Address                         |                      |               |
| *Payment receipt w                    | vill be sent to this | email.        |
| Select Payment                        | Option               |               |

| 6 Pilih Pilihan Pembayaran                                                                                               |
|----------------------------------------------------------------------------------------------------|
| Email Address                                                                                                    |
| *Payment receipt will be sent to this email.                                                                             |
| Select Payment Option                                                                                                    |
| VISA                                                                                                    |
| *Payment will be made to National University Health<br>System Pte Ltd (NUHS)                                             |
| ⚠ Alert                                                                                                    |
| Please ensure your pop-up blocker is turned off<br>before you proceed with the payment. Tap <b>here</b> to<br>learn how. |
| Back                                                                                                    |
|                                                                                                    |

Anda akan digesa untuk mengisi 16 digit nombor kad kredit atau debit anda, kad tamat tempoh dan nombor cvv untuk melengkapkan pembayaran.

#### Nota

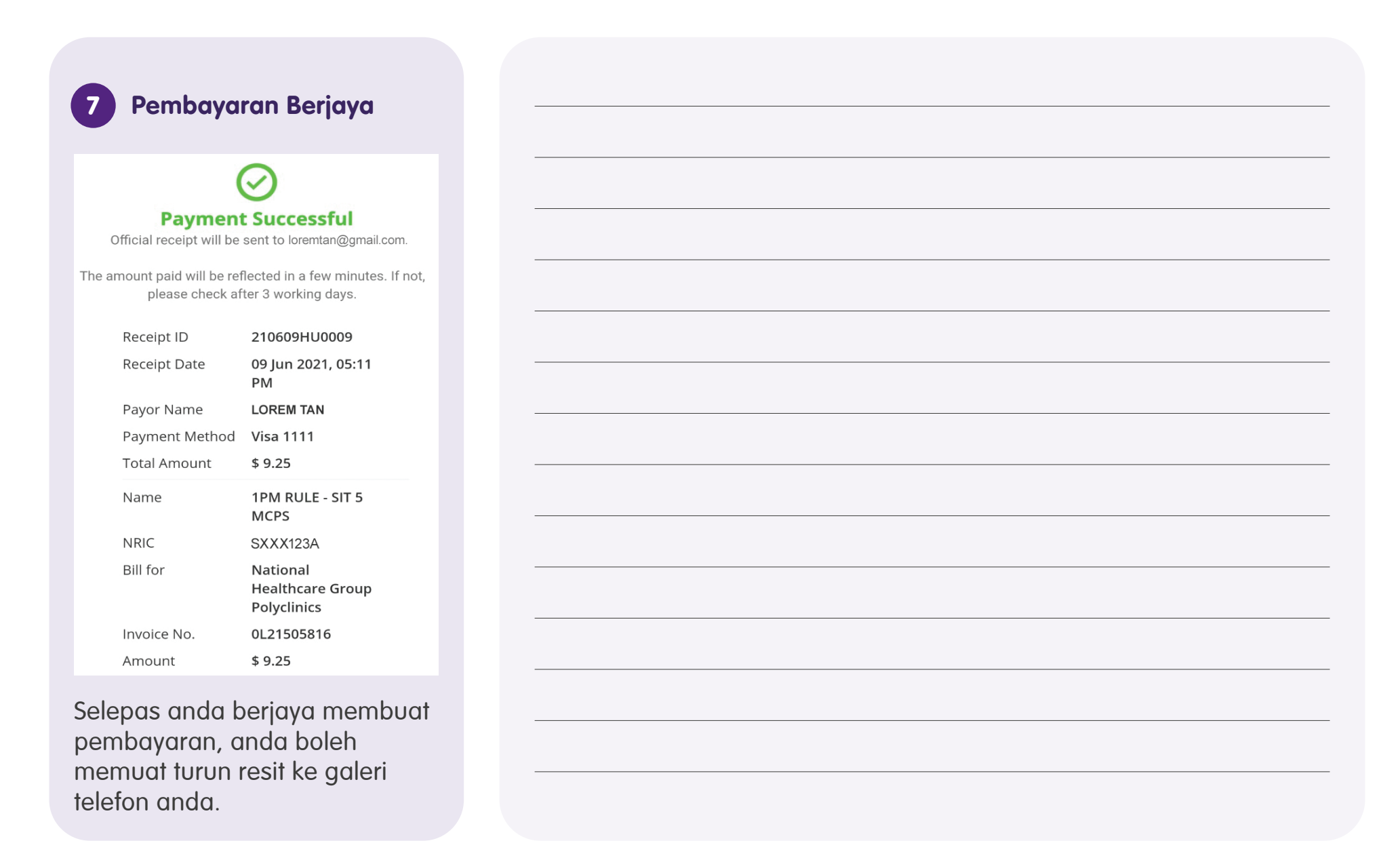

#### Tukar Bahasa pada HealthHub

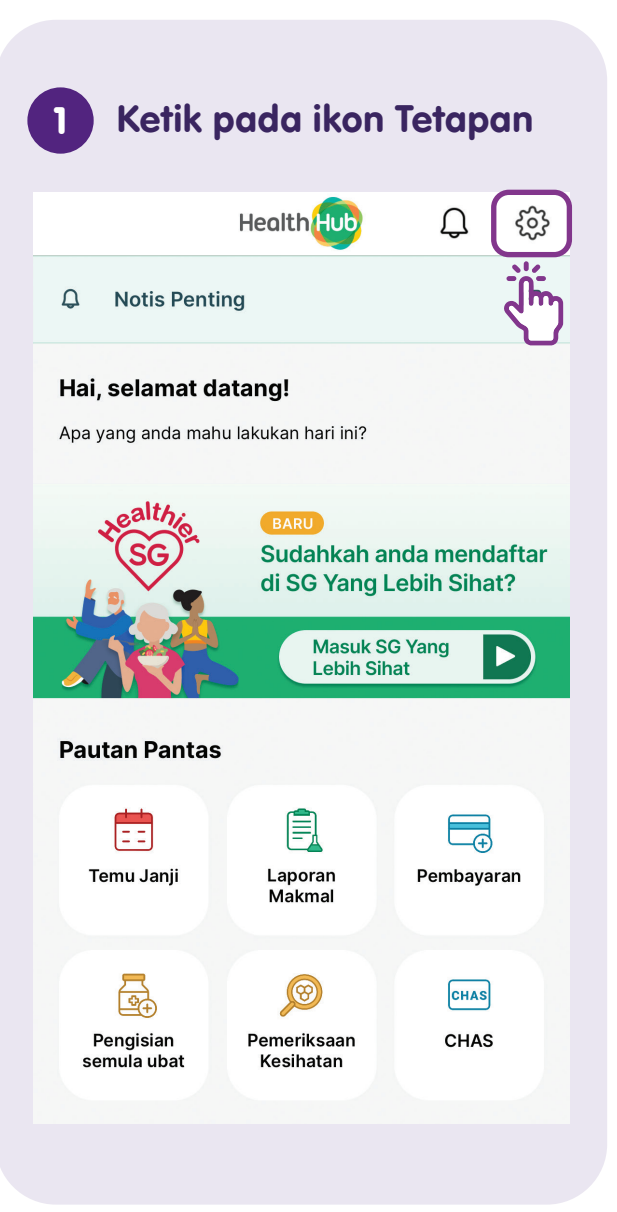

| 2                                        | Pilih "Ubah Bahasa                                                                                                    | <b>1</b> ″                                                                                  |
|------------------------------------------|----------------------------------------------------------------------------------------------------|---------------------------------------------------------------------------------------------|
| <                                        | Akaun & Tetapan                                                                                                    |                                                                                             |
| 8                                        | SXXX123A                                                                                                    | >                                                                                           |
|                                          | Log keluar                                                                                                    |                                                                                             |
| Hidupk                                   | an pemberitahuan                                                                                                    |                                                                                             |
| Bahasa                                   |                                                                                                    |                                                                                             |
| <b>Ubah</b><br>Englis                    | bahasa<br>h / 中文 / Bahasa Melayu / தமிழ்                                                                                | ,<br>,<br>,<br>,<br>,<br>,<br>,<br>,<br>,<br>,<br>,<br>,<br>,<br>,<br>,<br>,<br>,<br>,<br>, |
| Kawala                                   | n Akses                                                                                                    |                                                                                             |
| <b>Boleh</b><br>Akses<br>meliha<br>tanpa | <b>kan Akses Pantas</b><br>Pantas membolehkan anda<br>It maklumat yang kurang sensitif<br>memerlukan log masuk Singpass |                                                                                             |
| ID wa                                    | jah                                                                                                    |                                                                                             |
|                                          |                                                                                                    |                                                                                             |
| Tukar                                    | kod laluan                                                                                                    |                                                                                             |

| 3 Pilih Bahasa Lalai anda                                                                                                    |
|----------------------------------------------------------------------------------------------------|
| SXXX123A                                                                                                    |
| Log keluar                                                                                                    |
| Hidupkan pemberitahuan                                                                                                    |
| Bahasa                                                                                                    |
| Ubah bahasa<br>English / 中文 / Bahasa Melayu / தமிழ்                                                                                     |
| Kami telah menetapkan di dalam aplikasi kepada<br>tetapan bahasa telefon bimbit anda. Anda boleh<br>menukar kepada bahasa lain di sini: |
| English                                                                                                    |
| <ul> <li>中文</li> </ul>                                                                                                    |
| 🔘 Bahasa Melayu                                                                                                    |
| ு தமிழ்                                                                                                    |
| Batalkan Sahkan                                                                                                    |
|                                                                                                    |

#### Log keluar dari HealthHub

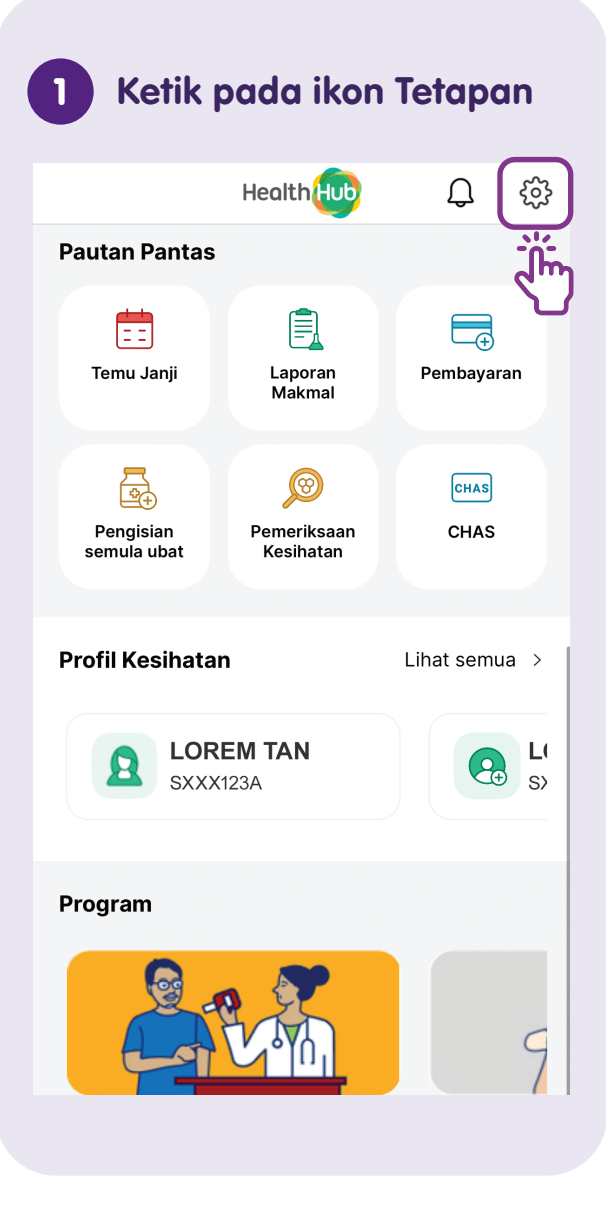

| 2 Ketik pada Log Kel                                                                                                    | Jar |
|----------------------------------------------------------------------------------------------------|-----|
| K Akaun & Tetapan                                                                                                    |     |
| SXXX123A                                                                                                    | >   |
| Log keluar                                                                                                    |     |
| Hidupkan pemberitahuan                                                                                                    |     |
| Bahasa                                                                                                    |     |
| Ubah bahasa<br>English / 中文 / Bahasa Melayu / தமிழ்                                                                                    | >   |
| Kawalan Akses                                                                                                    |     |
| Bolehkan Akses Pantas<br>Akses Pantas membolehkan anda<br>melihat maklumat yang kurang sensitif<br>tanpa memerlukan log masuk Singpass |     |
| ID wajah                                                                                                    |     |
| Tukar kod laluan                                                                                                    |     |
|                                                                                                    |     |

#### Nota

| <br> |
|------|
|      |
|      |
|      |
|      |
| <br> |
|      |
|      |
|      |
|      |
| <br> |
|      |
|      |
|      |
|      |
|      |
|      |
|      |
|      |
|      |

#### Nota

| <br> |
|------|
|      |
|      |
| <br> |
|      |
|      |
|      |
| <br> |
|      |
|      |
| <br> |
|      |
|      |
|      |
|      |
|      |
|      |
|      |
|      |
|      |
|      |
|      |

Untuk maklumat lanjut dan mencari hab masyarakat Digital SG terdekat anda:

**Pusat Panggilan IMDA** 

Talian Penting: +65 6377 3800 E-mel: info@imda.gov.sg Laman web: digitalforlife.gov.sg

© 2024 Info-communications Media Development Authority. Segala hak terpelihara. Tiada bahagian dalam sumber ini boleh digunakan atau disalin tanpa persetujuan eksplisit daripada IMDA. Bahan yang digunakan berkaitan dengan panduan ini juga mungkin tertakluk kepada perlindungan hak cipta. Ini tidak terhad kepada: dokumen, slaid, imej, audio dan video. Pengekalan, penduaan, pengedaran, atau pengubahsuaian bahan berhak cipta tanpa kebenaran adalah dilarang sama sekali.

Sumber ini mengambil rujukan daripada Synapxe Pte. Ltd.